# 奇君巡邏管理系統軟體操作流程 MG-5000V+

## 第一步:登錄系統軟體

在"操作員姓名"選擇"超級管理員",在"密碼"輸入"999"。按"確 認"鍵進入軟體。

# 第二步:系統初始化

"系統工具"功能表選擇"系統初始化"選項,將"初始化"視窗內的六個 選項全部選中,按"確認"鍵刪除所有表中的資料,使系統恢復初始狀態。

# 第三步:巡邏設置

#### 1、巡邏器:

"系統工具"功能表,選擇"通訊測試"選項,先將巡邏器插到通訊座中, 按"讀取巡邏器"按鈕,如果成功顯示巡邏器號碼表示通訊成功,否則通訊不成 功。通訊不成功請檢查設備連接是否正確。

#### 2、巡邏線路設置:

"巡邏設置"功能表,選擇"巡邏線路設置"選項,按"增加"按鈕,系統 自動彈出視窗,對應的輸入線路編號(如01、02等)及線路名稱。

### 3、巡邏地點設置:

"巡邏設置"功能表,選擇"巡邏地點設置"選項,將安裝好的感應點批量 輸入到系統中,對應輸入每個地點名稱(不超過10個字),然後將巡邏地點批量 增加到對應的線路中。(在此之前用一台沒有資料的巡邏器按順序感應讀取安裝 好的感應點)。

### 4、巡邏人員設置:

"巡邏設置"功能表,選擇"巡邏人員設置"選項,單個增加或批量增加均 可,對應的框內輸入巡邏人員姓名(不超過10個字)即可(人員鈕不能與巡邏地 點重複使用)。

#### 5、巡邏事件設置:

"巡邏設置"功能表,選擇"巡邏事件設置"選項(如巡邏中無事件,此選 項可不設)單個增加或批量增加均可,對應的輸入事件(不超過10個字)即可 (事件鈕不能與巡邏地點及人員鈕重複使用)。

## 6、備份資料:

"系統維護"功能表,選擇"備份資料"選項,先選擇保存的路徑(建議不 要保存到 C 系統)。備份檔案是 WATCH 加備份日期以 MD\$為尾碼的檔。

## 第四步:讀取數據

指讀取巡邏器中的巡邏資料。"資料處理"功能表,選擇"讀取資料"選項 (或直接選擇功能表中的"讀取資料"快捷圖示)。首先應將巡邏器通過USB通 訊線與電腦連接,按下"讀取資料"按鈕後,系統開始接收並分析處理巡邏資 料,視窗中間區域將顯示巡邏器中的資料。如果是漏檢,顯示在視窗中的整行為 黃底紅字;否則整行為白底黑字。按"保存"按鈕將保存視窗中顯示的巡邏資 料,按"取消"按鈕將不保存視窗中顯示的巡邏資料,按"列印"按鈕可以列印 出視窗中顯示的資料。

# 第五步:查詢報表

"資料處理"功能表,選擇"查詢報表"選項(或直接選擇功能表中的"查 詢報表"快捷圖示)。查詢時應該先指定查詢條件。在"條件"中有選擇開始日 期和結束日期以確定查詢的時間範圍。按"查詢"按鈕開始查詢。

如果系統保存的資料中有您要查詢的資料,將在查詢視窗中顯示出來。否則 查詢窗口中為空白。整行顯示為黃底紅字,表示漏檢;整行顯示為白底黑字,表 示正常。用滑鼠左鍵點選視窗右部捲軸的上下箭頭,可以查看被視窗遮擋部分的 資料內容。可以通過按"列印"按鈕,將查詢視窗中顯示的記錄列印出來。

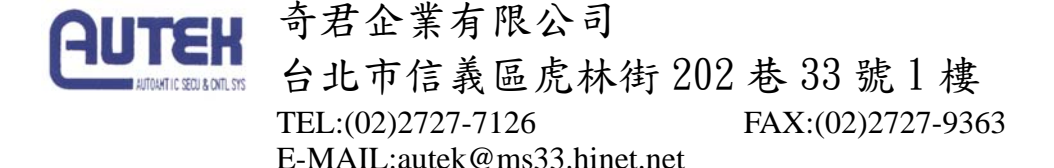